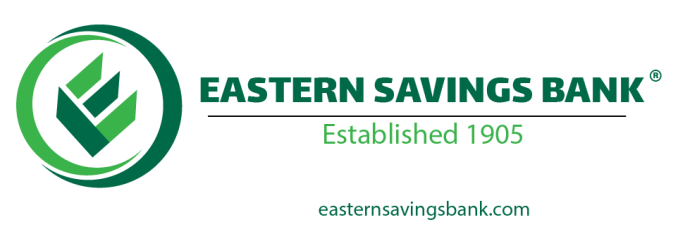

## **EasternEase Online - Premium Alert Notifications**

- 1. Sign-in to your EasternEase Online account.
- **2.** Click on the 'Customer Service' tab, located in the upper, left-hand corner of the main dashboard:

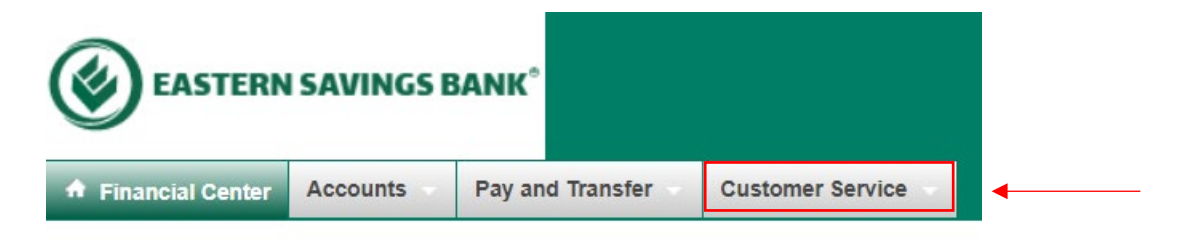

3. In the drop-down menu, under 'Contact Options', click on "Manage Alerts":

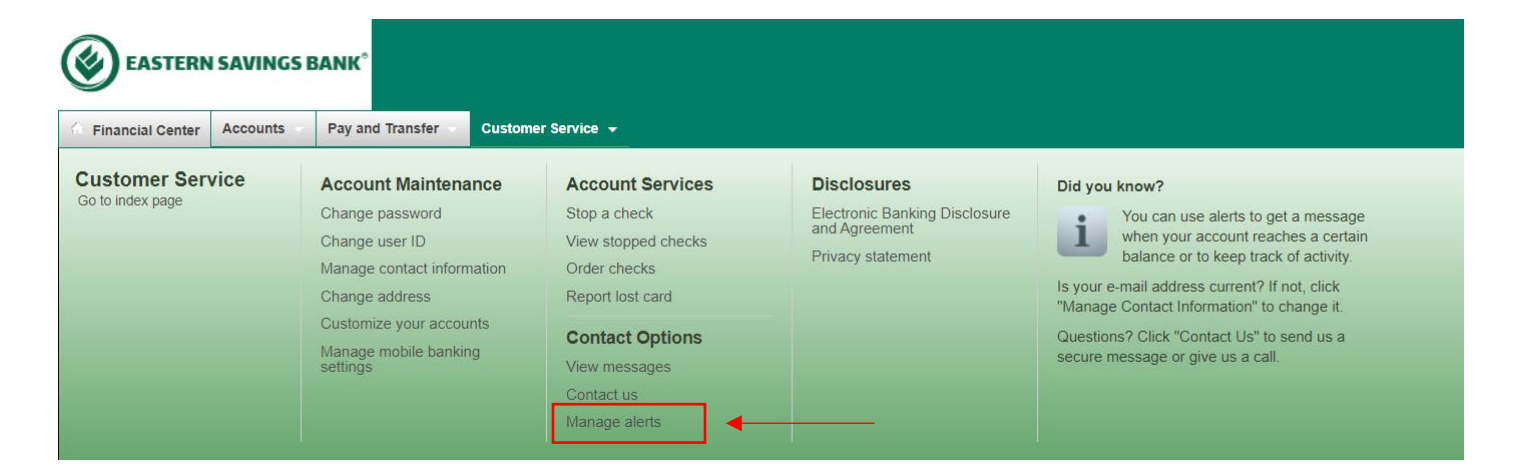

4. On the Manage Alerts home page, select the account you wish to update:

| <ul> <li>Here's a list of a</li> </ul> |                                                       |                                              | 1 11 1 1 1 N                                                      |
|----------------------------------------|-------------------------------------------------------|----------------------------------------------|-------------------------------------------------------------------|
| add a new acco                         | vailable alerts for this a<br>unt alert and change or | count and your curr<br>delete an existing al | rent settings for each. You ca<br>lert. To view alerts for anothe |
| account, select                        | the account and click G                               | ).                                           |                                                                   |

5. Select any of the three tabs available; Account Alerts, Bill Payment Alerts, and Service Alerts, then select which alerts you would like to activate in the menu below:

|--|

Go

Here's a list of available alerts for this account and your current settings for each. You can add a new account alert and change or delete an existing alert. To view alerts for another account, select the account and click Go.

| Send Alert When                         | Send To      |     |
|-----------------------------------------|--------------|-----|
| Account Balance, Every                  | Alert is Off | Add |
| Deposit of \$ Processed                 | Alert is Off | Add |
| Starting Balance is at or Above \$      | Alert is Off | Add |
| Starting Balance is at or Below Minimum | Alert is Off | Add |
| Transfer Failed                         | Alert is Off | Add |
| Transfer Processed                      | Alert is Off | Add |
|                                         |              |     |

For questions, e-mail us at: <u>customerservice@easternsavingsbank.com</u>. You can also text the word HELP to 20736 to get additional information about the service\*.

\*When you choose to receive SMS text message alerts, you are agreeing to the <u>Terms of Use</u>. Standard text message and other rates may apply. See your carrier for details. Send STOP to 20736 to end.